Google classroom へのログインに関して

2021/09/28 昆陽里小学校

Google classroom の導入に関して、ご不便をおかけしております。

現時点で問い合わせが最も多い内容に関して、解決策を以下の通りお知らせさせていた だきます。現在、新しいマニュアルも作成中です、ご不便をおかけしますが、ご協力よろし くお願いします。

| Q Google classroom をインストールしたが、その後、クラスに入ることが出来ない。                                                                                                    |                           |
|----------------------------------------------------------------------------------------------------|---------------------------|
| A Google classroomにログインしようとする端末(スマホ、タブレット)で、すでに                                                                                                    |                           |
| グーグルアカウントを使用し                                                                                                    | ている場合に発生しています。以下の手順でお試しく  |
| ださい。                                                                                                    |                           |
| 2                                                                                                    | ①Google classroom をタップすると |
| je statistick statistics and statistics and statist | 左のような画面がでます。              |
|                                                                                                    | この場合、「別のアカウントを試す」をタップ。    |
|                                                                                                    |                           |
| はイロノラスが表示されない場合<br>別のアカウントを試す                                                                                                    |                           |
|                                                                                                    |                           |
|                                                                                                    |                           |
| Y Goode                                                                                                    | ②「別のアカウントを試す」をタップすると、左のよ  |
| × Google                                                                                                    | うな画面がでます。                 |
| @gmail.com                                                                                                    | この画面で、「別のアカウントを追加」をタップ。   |
| Google アカウントにアク                                                                                                    |                           |
|                                                                                                    |                           |
|                                                                                                    |                           |
| <u></u> 別のアカウントを追加                                                                                                    |                           |
| <i>2</i> 。 このデバイスのアカウントを管理                                                                                                    |                           |
| プライバシー ポリシー ・ 利用規約                                                                                                    |                           |
| Google                                                                                                    | ③左のような画面が出ますので、学校からお配りした  |
| ログイン                                                                                                    | ▲ ID を入力してください。           |
| Google アカウントでログインしましょう。アプ                                                                                                    |                           |
| リでも Google サービスにログインします。                                                                                                    | 入力後、次へをタップすると、パスワード入力画面   |
| メールアドレスまたは電話番号                                                                                                    | 👝 に進みます。パスワードを入力し次へをタップす  |
| メールアドレスを忘れた場合                                                                                                    | ればすれば使用準備が整います。           |
|                                                                                                    |                           |
| アカウントを作成 次へ                                                                                                    | 参加する際は、「生徒」を選んで参加ください。    |